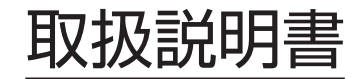

# 体動センサ 愛習をないつじの

この度は、安心ひつじα(アルファ)をお買上げ頂き誠にありがとうございます。 で使用の前に、この説明書を必ずお読みいただき、正しくご使用いただきますようお願い致します。 ○この取扱説明書は、お読みになった後も、大切に保管して下さい。 ○本商品を譲渡される場合は、この取扱説明書も一緒にお渡し下さい。 ○ご不明な点がありましたら、お買上げいただいた販売店または、弊社までお問い合わせ下さい。

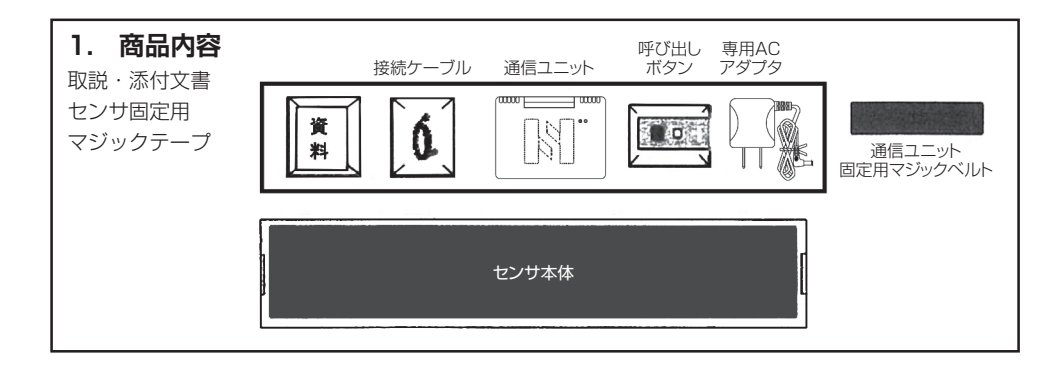

### 使用目的・特徴

本製品は、睡眠中の体動・心拍・呼吸・離床の4つを一度に計測できる機能を搭載した体動センサです。 マットレスなどの寝具の下に設置し、検知した4つのデータは通信ユニット経由でスマートフォンまたは パソコンで見る事ができます。

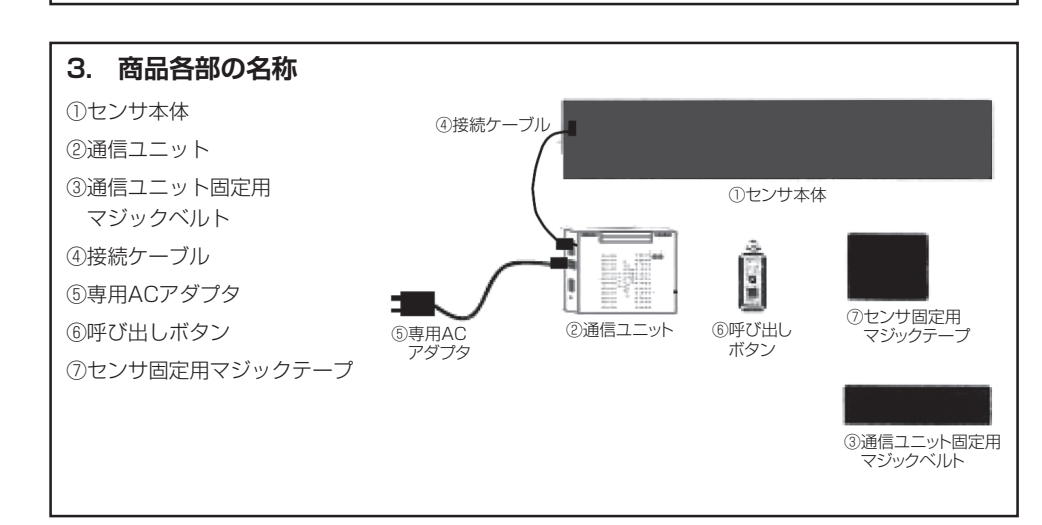

#### 4. 設置方法 設置進備をします。 1. センサ本体の文字が書いてある方を上にして マットレスの下に設置して下さい。 ヤンサ本体 2. 右図の様にセンサ本体の上辺を肩の下に設置して下さい。 3. 本体センサと通信ユニットを専用コネクタで接続して 注音: 下さい。 通信ユニットはベッドの可動部に固定 4. 通信ユニットに専用ACアダプタを接続して下さい。 しないで下さい。 5. ACアダプタを電源コンセントに接続してお使い下さい。 背上げにケーブルが引っ張られ破損する恐れ ※使用中センサが曲がる事がありますが、製品上問題ありません。 があります。 5. 接続方法 通信ユニットケーブル 1. センサ本体の接続をします。 接続口 呼び出しボタン接続

○本体センサと通信ユニットを専用ケーブルで接続 して下さい

2. 通信ユニットの接続をします。

3. 通信ユニットの動作確認して下さい。

が点灯しているか確認して下さい

動作の確認:

して下さい。

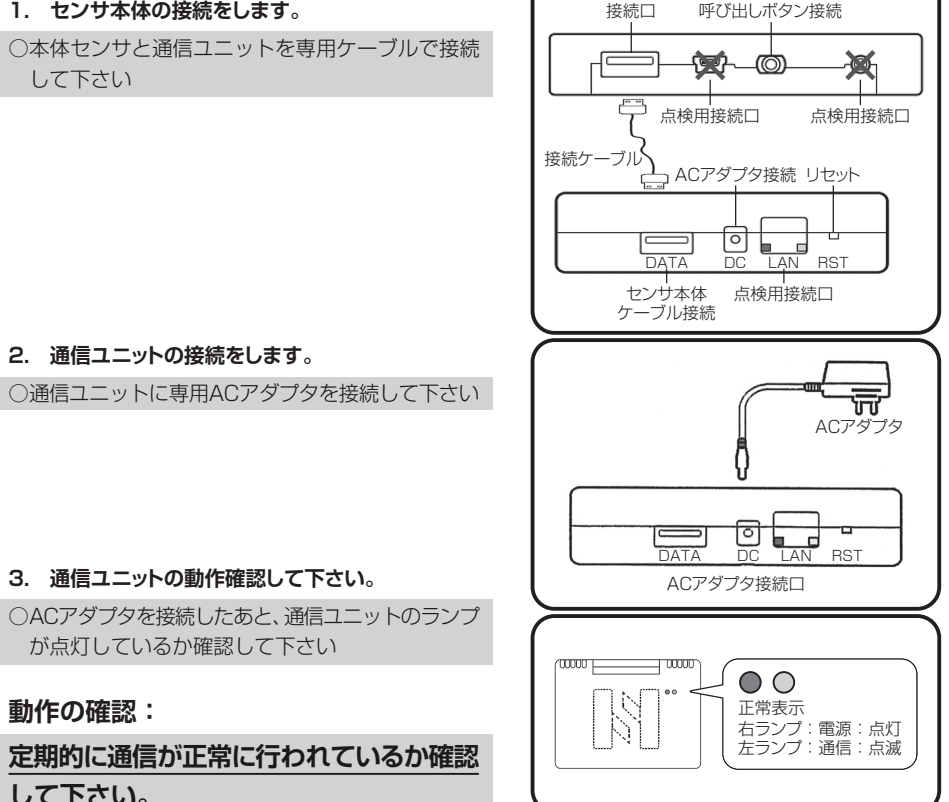

 6. 使用後・片づけ方 ACアダプタを電源コンセントから外して、マットレスから本体センサを取り出して下さい。

### 適用制限

| <ul> <li>◆対象者の制限</li> <li>①心拍動間隔や呼吸間隔が常に揺らいでいる</li> <li>②心拍動が頻繁に生じている</li> <li>④胸郭が本体センサから遠い位置になっている</li> <li>⑤成人用センサです 対象年齢12歳以上になります</li> <li>◆マットレスの制限 20cm以内の厚さであること</li> </ul> |  |  |  |  |  |  |  |
|----------------------------------------------------------------------------------------------------|--|--|--|--|--|--|--|
|                                                                                                    |  |  |  |  |  |  |  |
| 常に発生している                                                                                                    |  |  |  |  |  |  |  |
| 下さい)                                                                                                    |  |  |  |  |  |  |  |
| この取扱説明書では、本商品を安全に正しくお使いいただき、ご利用者や他の方への危害や財産への阻害を<br>未然に防止するためにいろいろな絵表示をしております。次の内容を良くご理解の上、正しくお使い下さい。                                                                               |  |  |  |  |  |  |  |
| ●絵表示<br>この記号は、してはいけない<br>「禁止」の内容です。                                                                                                    |  |  |  |  |  |  |  |
|                                                                                                    |  |  |  |  |  |  |  |
| を強く折り曲げないで下さい。<br>の原因になります。                                                                                                    |  |  |  |  |  |  |  |
| は35℃以上の物と、直接接触<br>いで下さい。<br>!用可能な温度範囲は10~<br>Cです。                                                                                                    |  |  |  |  |  |  |  |
| 多い場所やセンサを水に浸け<br>ないで下さい。<br>や故障の原因になります。                                                                                                    |  |  |  |  |  |  |  |
|                                                                                                    |  |  |  |  |  |  |  |

### 仕様

| 型式                  | SSS-2001            | 動作温度範囲 | 10~35°C  |
|---------------------|---------------------|--------|----------|
| サイズ                 | 幅800×高さ17×奥行150(mm) | 動作湿度範囲 | 30~85%   |
| 入力電源 AC100V 50~60Hz |                     | 動作気圧範囲 | 700~1060 |
| 消費電力                | 3Wh以下               | 冷却方式   | 自然冷却     |

| 故障かなと思ったら         |                                   |                                |  |  |  |  |  |
|-------------------|-----------------------------------|--------------------------------|--|--|--|--|--|
| 内容                | 原因                                | 方法                             |  |  |  |  |  |
| 電源を入れても通信ケーブルの    | ACアダプタが繋がっていますか?                  | 正しく接続して下さい。                    |  |  |  |  |  |
| ランプがつかない          | 接続ケーブルは接続されていますか?                 | 接続ケーブルを正しく接続して下さい。             |  |  |  |  |  |
| PC・iPhone画面表示がでない | 稼動してから表示まで1~2分の<br>タイムラグが発生いたします。 | 時間が経過しても表示されない場合は、代理店に連絡して下さい。 |  |  |  |  |  |
|                   | ACアダプタが繋がっていますか?                  | 正しく接続して下さい。                    |  |  |  |  |  |
|                   | 通信ユニットのランプはついていますか?               | 正しく接続して下さい。                    |  |  |  |  |  |
|                   | センサ本体の動作不良                        | センサ本体の交換が必要です。<br>代理店にご連絡下さい。  |  |  |  |  |  |
| 製品に水や薬品が浸入し動かない   | 機器に浸入しましたか?                       | 本製品の使用を中止して、代理店に連絡して下さい。       |  |  |  |  |  |

破棄する場合には、各自治体又は施設の基準に従って下さい。

(感染の恐れがある場合は感染性は器物として各自治体又は施設の基準に従って下さい。)

### 免責事項

| ●本製品は、専用データ管理ソフトをパソコンにインストール又はお手持ちのスマートフォンに専用アプリをダウン |
|------------------------------------------------------|
| ロードする事で計測結果を見る事が出来ますが、疾病の診断、治療を目的とした機器器具ではありません。     |
| ●天災及び弊社の責任以外の火災、第3者による行為、その他の事故、お客様の故意または過失、誤用、      |
| その他異常な条件下での使用により生じた損害に関して、弊社は一切の責任を負いません。            |

●当社ホームページ 『安心ひつじ』 のトップページにある 「専用データ管理ソフトダウンロード」 を参照して インストールして下さい。

|                                                                                                    |          | 保証書   | 安心ひつ                  | οじα                | 品名型番 SSS-2001                                    |  |
|----------------------------------------------------------------------------------------------------|----------|-------|-----------------------|--------------------|--------------------------------------------------|--|
| 製造番号                                                                                                    |          |       |                       |                    |                                                  |  |
| 保証期間                                                                                                    | お買上げ日    | 年     | 月                     | E                  | ※お買い求め日より 1 年間保証                                 |  |
| お客様                                                                                                    | お名前      |       |                       |                    |                                                  |  |
|                                                                                                    | 住所       |       |                       |                    |                                                  |  |
|                                                                                                    | お電話      |       |                       |                    |                                                  |  |
| 販売店名                                                                                                    |          |       |                       |                    |                                                  |  |
| この保証書は、取扱説明書の記載内容に基づく正常な使用において、製造上の理由による故障や欠陥が発生したお買<br>上げ以降1年以内の無償修理、又は交換をお約束するものです。<br>ご購入の際、販売店名、製造番号を直ちにご記入の上大切に保管して下さい。<br>但し、お客様の使用上の不注意、改造、不当な修理、天災地変による故障や損傷でのご使用、国外でのご使用、ある<br>いは、本書の提示がない場合は、保証期間内であっても有償修理となります。<br>※お客様にご記入いただいた個人情報(保証書控)は保証期間内の無料修理対応及びその後の安全点検活動のために<br>利用させていただく場合がございますのでご了承下さい。 |          |       |                       |                    |                                                  |  |
| お問合せ<br>製造販売を                                                                                                    | * 株式会社エヌ | ジェイアイ | 〒963-805<br>TEL 0120- | 1 福島県郡山<br>914-469 | 市富久山町八山田字前林10-4 光ビル102号<br>http://www.nji.co.jp/ |  |

機械器具21 内臓機能検査用器具 一般医療機器 体動センサ (JMDN 70074000)

# 安心ひつじ a

#### 【警告】

- 1. AC アダプタは指定のもの以外は使用しないこと。[電流や 電圧の異常により発熱、発火など、火災や事故の原因になる。]
- 湿気の異常に多い場所や、水分のかかる可能性のある場所 では、絶対に使用しないこと。
- 電源アダプタや、接続ケーブルを取り扱う場合には、電源 アダプタ本体やケーブルのコネクタ部分を持って抜くこと。[ケーブル部分を引っ張ると、ケースやコネクタの損傷、 故障の原因になる。]
- 次のような時には電源アダプタをコンセントから抜いて電源を切ること。
  - ・動作がおかしい。
  - ・異臭がする。
  - ・ブーンとかキーンという異常音がする。
  - ・水がかかった時。
  - ・異物の混入。

#### 【禁忌・禁止】

- <適用対象(患者)>
- 以下の患者には使用しないこと。
- ・心拍動間隔が常に揺らいでいる患者。
- ・心拍動の非常に弱い患者。
- ・呼吸間隔が常に揺らいでいる患者。
- ・体動が頻繁に生じる患者。
- ・胸郭がセンサから遠い位置になっている患者。

#### <使用方法>

- ・20cm 以上の厚さのマットレスは使用しないこと。
- ・振動が伝わりにくいマットレスは使用しないこと。
- トラック等の頻繁な通行により振動が頻繁に発生する場所では使用しないこと。

#### 【形状・構造及び原理等】

1. 形状及び構造

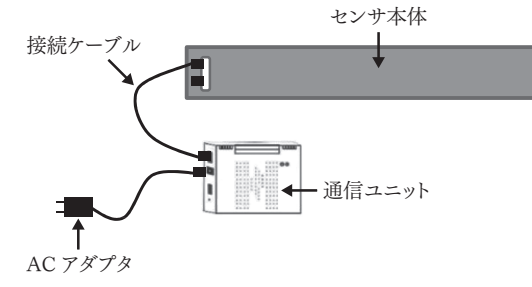

- 電気的定格
   定格電圧:100V
   定格周波数:50 / 60Hz
   消費電流:30mA
- 機器の分類 電撃に対する保護:クラスII機器 の形式による分類:クラスII機器 電撃に対する保護の程:B形装着部 度による装着部の分類:B形装着部

\*4. 作動原理

心臓が拍動することにより毎分40回~100回程度の速い動き の振動パターンが生じ、呼吸運動により毎分10回~25回程 度のゆっくりした動きの振動パターンが生じる。 この振動パターンをマットレス下に設置した振動センサで測定す ると振動波形が得られるが、振動の形と周期に着目し、心拍動と 呼吸由来の振動の特徴点を抽出し、抽出した特徴点の間隔から心 拍と呼吸を検出し、振動状態から、体動、離床かの分類も行う。

#### 【使用目的又は効果】

体動を検出するために用いるセンサをいう。

#### 【使用方法等】

- I 使用前の準備
  - 1. 通信ユニットとセンサ本体を接続する。
  - 2. センサ本体を寝具の下に設置する(「II 使用法」の図を参照)。
  - 3. 通信ユニットに専用アダプタを接続する。
  - 4. AC アダプタを電源コンセントに接続する。
- Ⅱ 使用法
  - 患者とセンサ本体が下図の位置になるように患者を寝かせる。 センサ本体の上辺が肩の下になるように設置する。

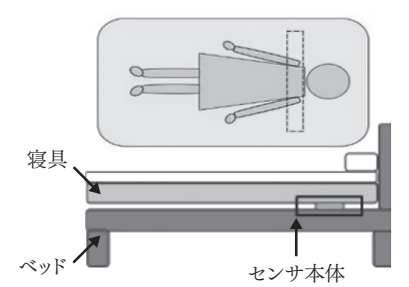

- Ⅲ 使用後
  - 1. AC アダプタを電源コンセントから外す。
  - 2. 寝具からセンサ本体を取り出す。
  - 3. センサ本体を簡単に清掃する。

#### 【使用上の注意】

- 以下の場所では使用しないこと。
- ・湿気や埃の多い所
- ・激しい振動のある場所
- ・騒音のする場所
- 【保管方法及び有効期間等】

「保管環境」

- 1. 周囲温度:- 20~+ 65℃
- 2. 相対湿度:10~95%
- 3. 気 圧:700~1060 hPa

#### 【製造販売業者及び製造業者の氏名又は名称等】

[製造販売業者]
 株式会社エヌジェイアイ
 福島県郡山市富久山町八山田字前林 10 - 4 光ビル 102 号

[製造業者]

アルファ電子株式会社 福島県岩瀬郡天栄村大字飯豊字向原 60 – 2

取扱説明書を必ずお読みください。

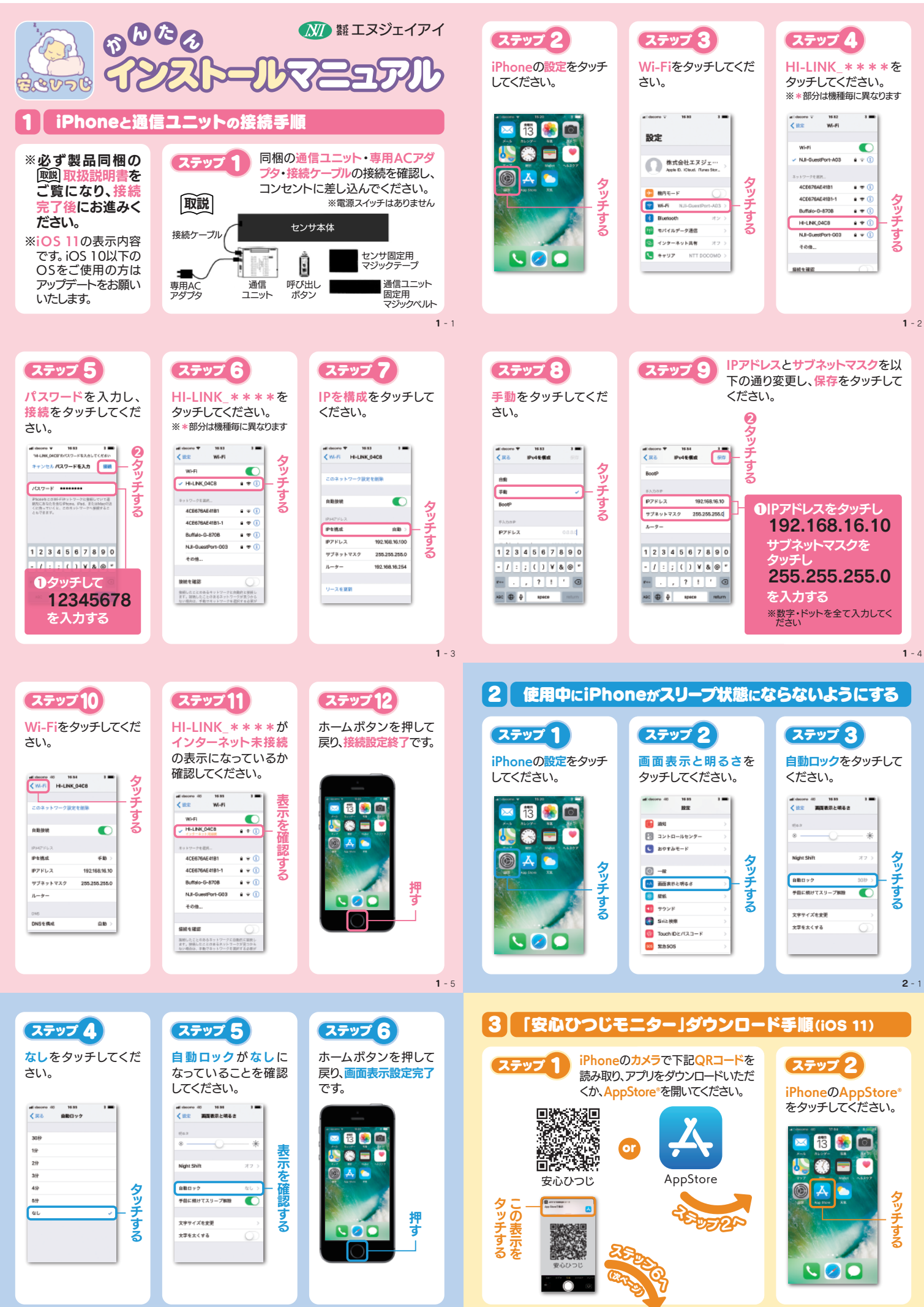

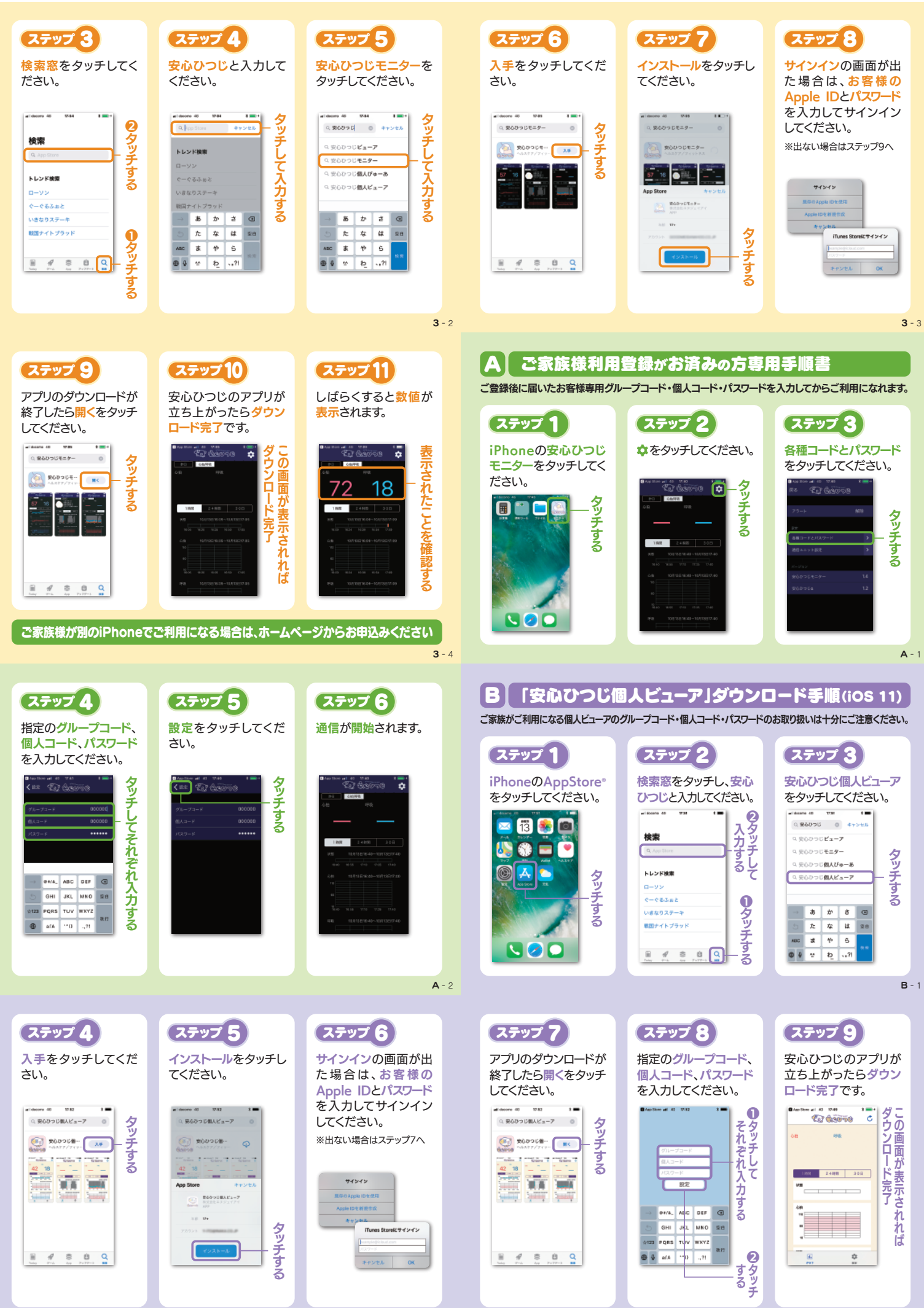

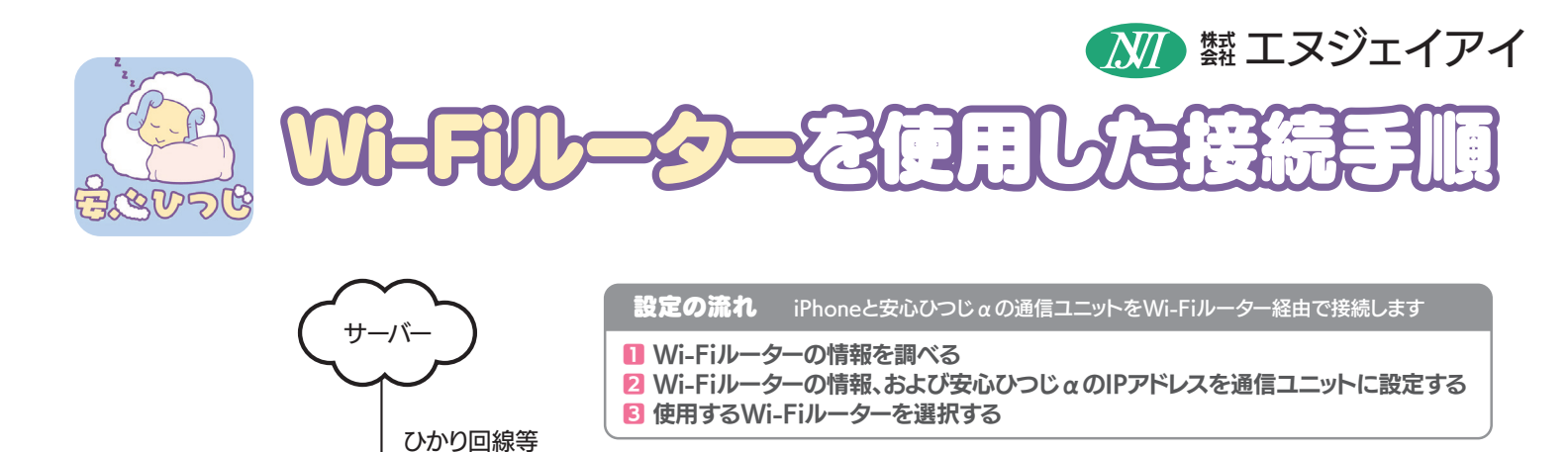

センサ本体

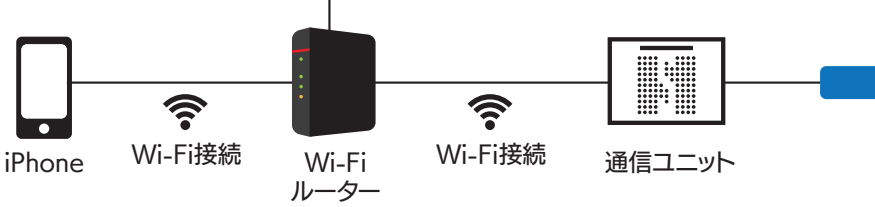

## 1】 Wi-Fiルーターの情報を調べる

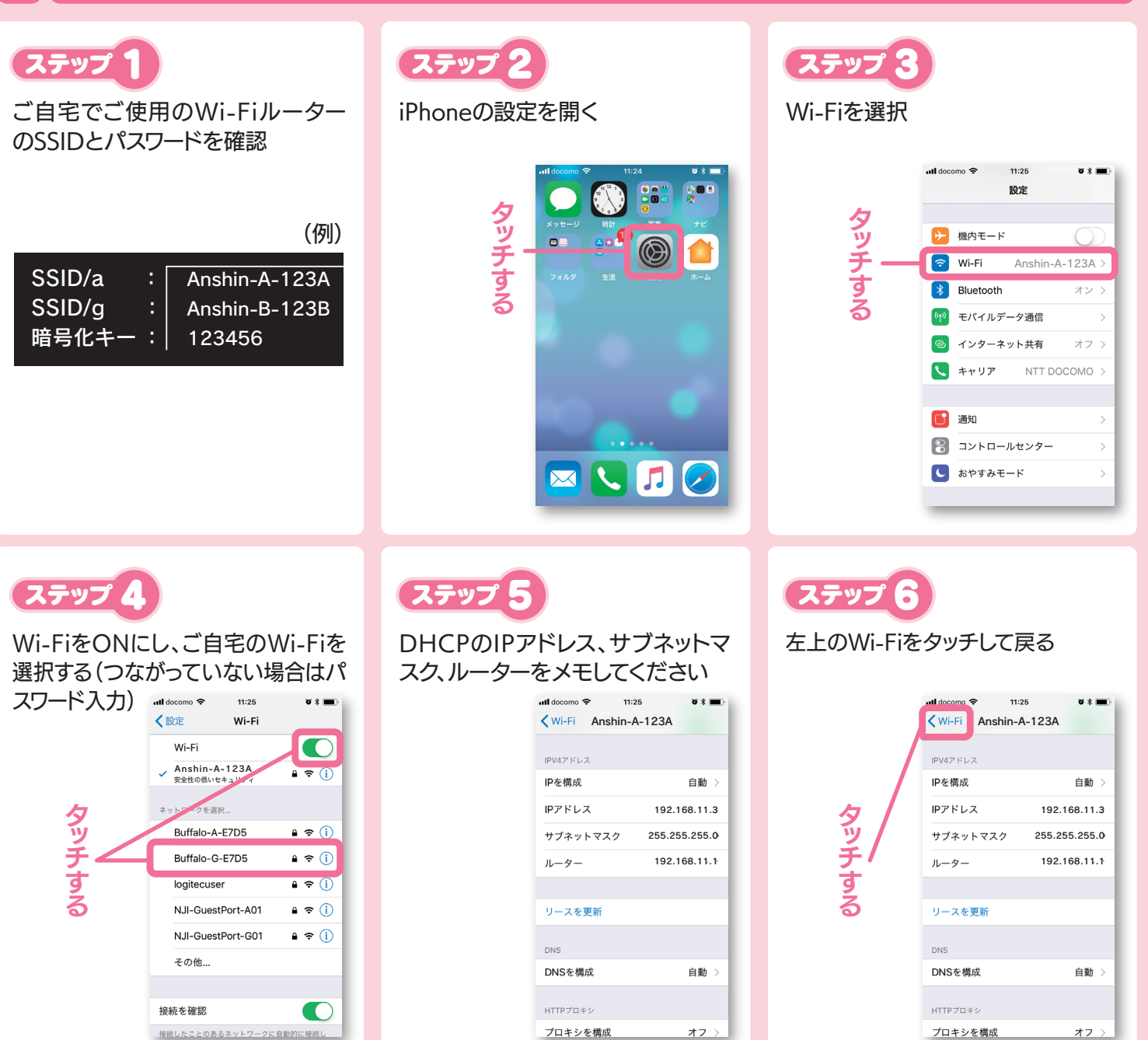

# 2 Wi-Fiルーターの情報、および安心ひつじαのIPアドレスを通信ユニットに設定する

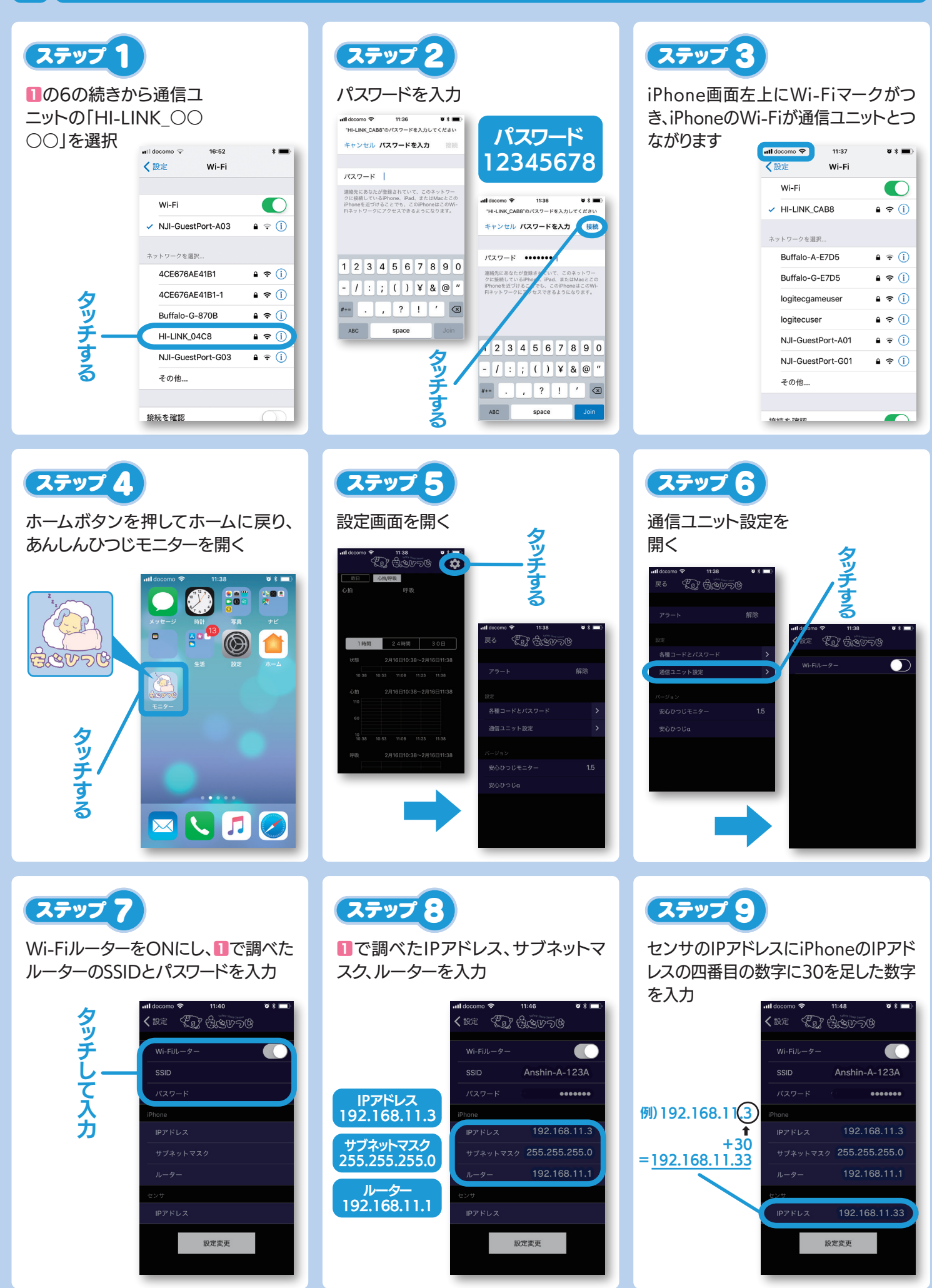

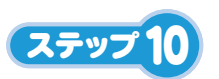

設定変更ボタンを押して設定確定です

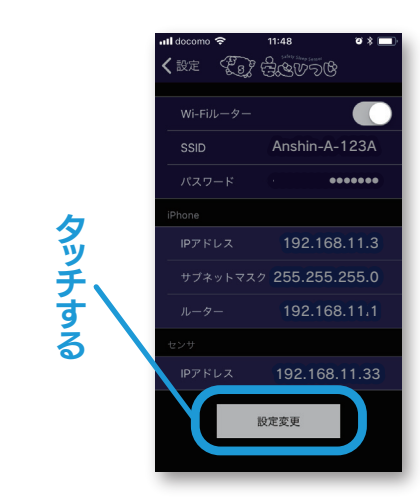

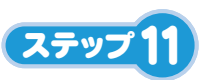

設定終了ダイアログが数秒で表示し閉じ るをタッチ、設定ボタン→戻るボタンでメ

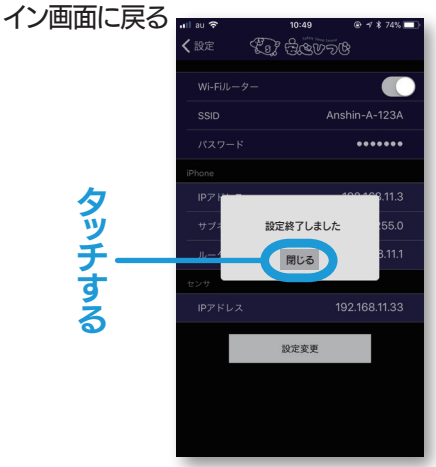

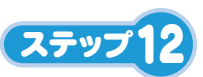

下記のダイアログが中々消えない場合 は設定ができていないので設定のし直 しが必要です

# 

### 3】 使用するWi-Fiルーターを選択する

# ステップ 1

2の8の続きからホームボタンを二回 押し、バックグラウンドにいる設定を 開く

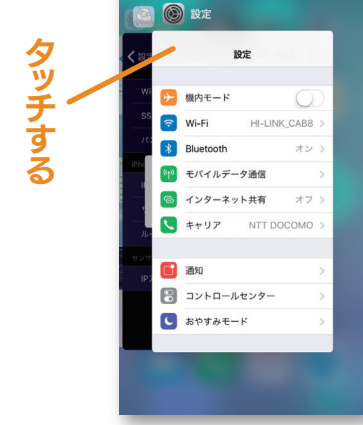

ステップ 2

# Wi-Fiを選択

#### 🖬 docomo 🗢 11:25 0 \$ 🔳 設定 タッチする ▶ 機内モード ᅙ Wi-Fi logitecgameuser \* Bluetooth オンド モバイルデータ通信 ((<sub>1</sub>)) 💿 インターネット共有 オフ > 🥄 キャリア NTT DOCOMO > 🚺 通知 🕄 コントロールセンター ちゃすみモード

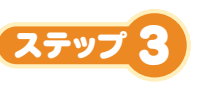

### 使用するWi-Fiを選択

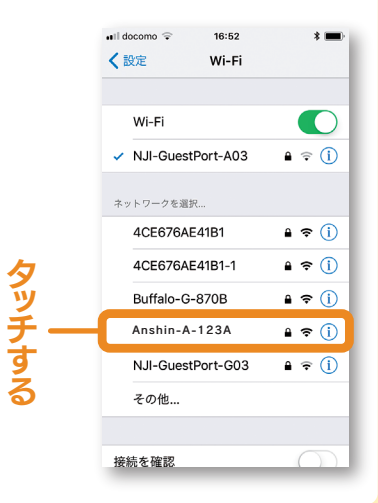

# ステップ 4

ホームボタンを押してホームに戻り、 安心ひつじモニターを開く

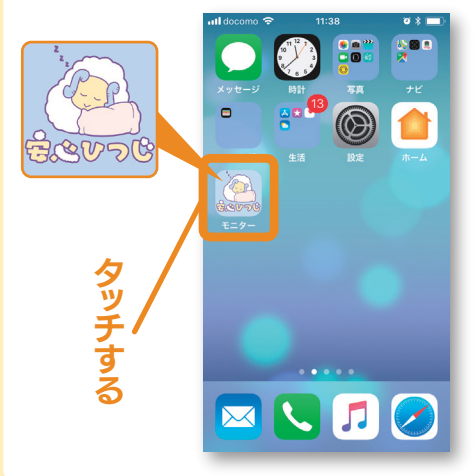

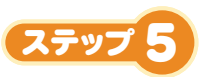

### 心拍/呼吸の画面で数秒 後に数値または横棒が

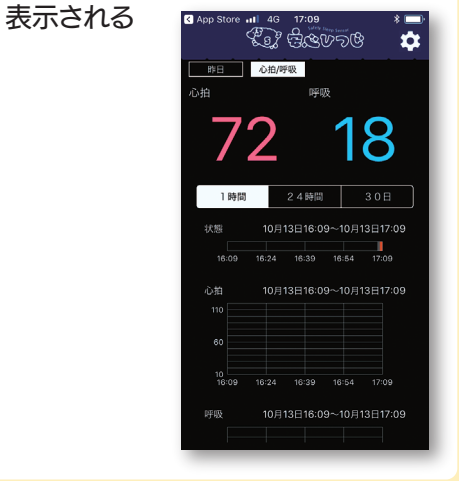